# **486**MainBoard

# User's Manual

# TRADEMARKS

SIS is a registered trademark of Silicon Intergrated System Corp. IBM, IBM PC AT and PS/2 are registered trademarks of International Business Machines Corporation.

VESA, VL-Bus are trademarks of the Video Electronics Standards association.

Intel i486 is a trademark of Intel Corporation. Cyrix Cx486S2, M6 and M7 are trademarks of Cyrix Corporation. AMD AM486DX and AM486DXL are trademarks of AMD Corporation. AWARD is a trademark of AWARD Software, inc. AMI is a trademark of American Megatrends inc.,

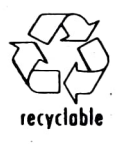

# **INDEX**

| and we shall a state of the |                    | •                                                                                                    | HARD WARE SET UT                                                                                                    |
|-----------------------------|--------------------|----------------------------------------------------------------------------------------------------|----------------------------------------------------------------------------------------------------|
|                             | 1-1                | -                                                                                                    | Mainboard Layout2                                                                                                    |
|                             | 1-2                | 1                                                                                                    | Mainboard Cnnector & Jumper Setting3                                                                                                    |
|                             | 1-3                | :                                                                                                    | CPU Type Setting                                                                                                    |
| •                           | 1-4                | :                                                                                                    | CPU Clock Select                                                                                                    |
|                             | 1-5                | :                                                                                                    | CACHE Configuration7                                                                                                    |
|                             | 1-6                | :                                                                                                    | Memory Configuration8                                                                                                    |
| Chapter                     | 2                  | :                                                                                                    | AWARD BIOS SETUP9                                                                                                    |
|                             | 2-1                | 1                                                                                                    | Standard CMOS Setup10                                                                                                    |
|                             | 2-2                | 43                                                                                                    | BIOS Features Setup                                                                                                    |
|                             | 2-3                | 12                                                                                                    | CHIPSET Features Setup11                                                                                                    |
|                             | 2-4                | •                                                                                                    | POWER Management Setup12                                                                                                    |
|                             | 2-4-1              | :                                                                                                    | Descript the Power Management Setup13                                                                                                    |
|                             | 2-4-2              | :                                                                                                    | Descript the Green Function                                                                                                    |
|                             | 2-5                | :                                                                                                    | Load Setup Default14                                                                                                    |
|                             | 2-6                | :                                                                                                    | Change PASSWORD15                                                                                                    |
|                             | 2-7                | :                                                                                                    | AUTO Detect HARDDISK16                                                                                                    |
|                             | 2-8                | :                                                                                                    | Save & Exit Setup16                                                                                                    |
|                             | 2-9                | :                                                                                                    | Exit Without Saving16                                                                                                    |
| Chapter                     | 3                  | :                                                                                                    | AMI BIOS SETUP17                                                                                                    |
|                             | 3-1                | n.                                                                                                    | Standard CMOS Setup                                                                                                    |
|                             | 3-2                | 2                                                                                                    | Advanced CMOS Setup                                                                                                    |
|                             | 3-3                | :                                                                                                    | Power Management Setup                                                                                                    |
|                             | 3-4                | :                                                                                                    | Auto Configuration With BIOS Default20                                                                                                    |
|                             | 3-5                | ÷                                                                                                    | Auto Configuration With Power-On Default20                                                                                                    |
|                             | 3-6                |                                                                                                    | Change Password                                                                                                    |
|                             | 3-7                | •                                                                                                    | Auto Detect Hard Disk 22                                                                                                    |
|                             | 3-8                |                                                                                                    | Write To CMOS And Exit 22                                                                                                    |
|                             | 3-9                | ÷                                                                                                    | Do Not Write To CMOS And Exit                                                                                                    |
| ADDENDE                     | X Å                |                                                                                                    | Mamory Configuration (72 Din SIMM = 4)                                                                                                    |
|                             | Chapter<br>Chapter | 1-4         1-5         1-6         Chapter       2         2-1         2-2         2-3         2-4         2-4-1         2-4-2         2-5         2-6         2-7         2-8         2-9         Chapter       3         3-1         3-2         3-3         3-4         3-5         3-6         3-7         3-8         3-9         APPENDIX | 1-4       :         1-5       :         1-6       :         2-1       :         2-2       :         2-3       :         2-4       :         2-4-1       :         2-4-2       :         2-5       :         2-6       :         2-7       :         2-8       :         2-9       :         Chapter 3         3-1       :         3-2       :         3-3       :         3-4       :         3-5       :         3-6       :         3-7       :         3-8       :         3-9       : |

# **INTRODUCTION**

#### **SPECIFICATIONS:**

#### CPU:

Intel 80486SX/DX/DX2/P23S/P24S/P24D/P24C(80486DX4)/SL-Enhanced, AMD Am486<sup>TM</sup>DX/DXL/DX2/SL-Enhanced, Cyrix Cx486DX(M6/M7). Optional 169/239 pin PGA CPU Socket or 237 PIN ZIF Socket.

## MEMORY:

Up to 128MB on board 9-Bits SIMM x 4 (1 Bank) 32-Bits SIMM x 2 (signle Bank = 2 Banks, Double Bank = 4 Banks)

#### **CACHE MEMORY:**

128K/256K/512K (With 32Kx8,64Kx8, 128Kx8 DIP SRAM)

#### ■ I/O SLOTS:

ISA bus SLOT x 8 (16bit x 7, 8 bit x 1) VESA Local bus SLOT x 3 (Master mode x 2; one is in VESA 1, another is in VESA 2 or VESA 3 optional)

#### **BIOS:**

Award/AMI

#### Green PC:

Meet EPA Green PC standard: power consumption under 30W after system enter the standby mode or suspend mode

■ SIZE: 220mm x 250mm

# **1. HARDWARE SETUP**

# **1-1 MAINBOARD LAYOUT**

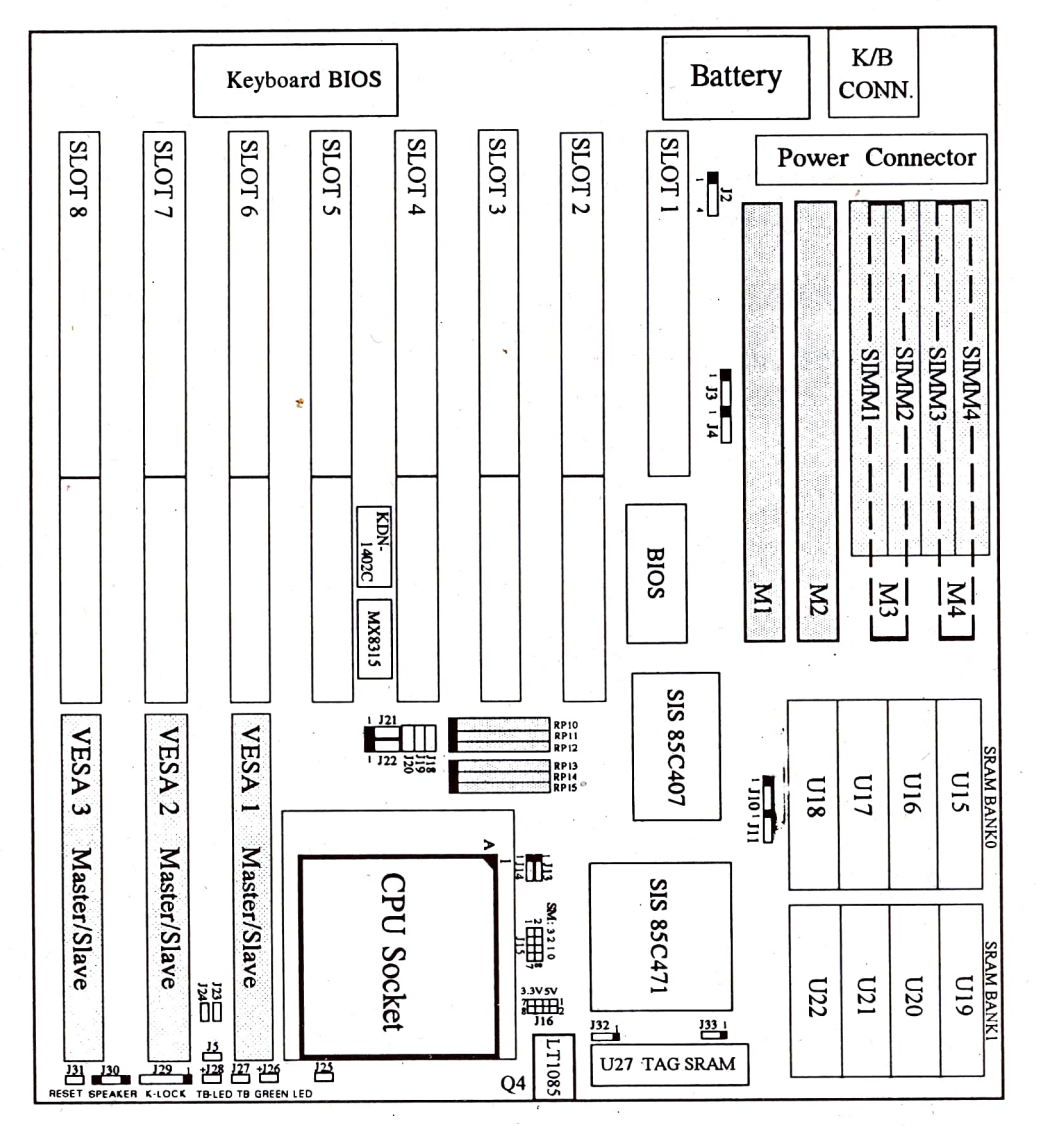

# 1-2 MainBoard Connector & Jumper Setting

**Battery Connector** 01 0 0

- 2-3 : Normal
- 1-4 : External Battery connector
- 3-4 : Discharge Battery (Clear CMOS Data)

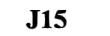

J5

00

00

+

J27

00

# System Management Output (Reserved for future use)

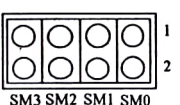

High : Normal Low : Active

(Pin 2,4,6,8: control pin, Pin 1,3,5,7: GND pin)

**Power Saving switch** 

- Short : Force system to enter the Doze mode(Normal CPU) or Suspend mode (SL-Enhanced CPU) directiy
- J26

#### **Green LED**

ON : Indicate system is in Doze, Standby or Suspend mode.

#### **Turbo Switch**

- Short : High speed only open : Speed change by keyboard <Ctrl><Alt>->: Low speed <Ctrl><Alt>+>: High speed
- **Turbo LED**

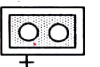

J28

J29

O

Ο

O

0

- **Key-Lock & Power LED Connector** 1.LED (+) 2.NC
- 3.GND 4.Key-Lock 5.GND

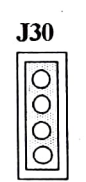

J31

J23

00

#### Speaker connector 1. Speaker output 2. NC

- 3. GND
- 4. GND

**RESET Switch** 

VL-Bus Clock Setting Open : <= 33MHz Short : > 33MHz (Default)

| J24 |  |
|-----|--|
| 00  |  |

J21

001 0

J22

00 0

# VL-Bus Wait State Setting Open : 0 Wait State Short : 1 Wait State

# CPU Clock Change When System Power Saving

1-2 : In Suspend mode. (80486DX4)

- \* 80486DX4 & some VL interface card can't work with 8MHz.
- 2-3 : In Doze mode. (Normal)
- **CPU Clock Adjust**
- 1-2 : Default
- 2-3 : Reserved (For some special VL interface card that can't working properly with this M/B).

# 1-3 CPU Type Setting

# RP10,11,12,13,14,15 CPU Install (Insert the "0 Ohm" Resister Array)

| RP10<br>RP11<br>RP12                                                                                        | Cyrix<br>Intel<br>Intel  | Cx48<br>SL-En<br>P24D    | 6S/S2/DX/DX2(M6/M7)<br>hanced/AMD Am486DXL (Default)                                                                                    |
|----------------------------------------------------------------------------------------------------|--------------------------|--------------------------|----------------------------------------------------------------------------------------------------|
| RP13<br>RP14<br>RP15                                                                                        | Intel<br>486D<br>486S    | P24D<br>X/DX<br>X/P23    | L/DX2/P24S/P24C(DX4)/M7 (Default)<br>S/M6                                                                                               |
|                                                                                                    | J13<br>1-2<br>2-3<br>1-2 | J14<br>1-2<br>1-2<br>2-3 | <ul> <li>CPU Select</li> <li>Intel P24D</li> <li>Cyrix M6/M7, AMD-SL (Am486DXL)</li> <li>486SX/DX/DX2/DX4/Intel-SL (Default)</li> </ul> |
|                                                                                                    | <b>J32</b><br>1-2<br>2-3 | J33<br>2-3<br>1-2        | <ul> <li>AMD SL-Enhanced CPU Install</li> <li>Normal (Default)</li> <li>AMD-SL (Am486DXL)</li> </ul>                                    |
|                                                                                                    | J25<br>Open<br>Short     | :                        | CPU Select<br>P24C (80486DX4)<br>AMD-SL (Am486DXL)                                                                                      |
| 7531                                                                                                    | J16<br>5-6<br>7-8        | :                        | CPU Working Voltage Select<br>3.3V (For 80486DX4)                                                                                       |
| $ \begin{array}{c} 7 & 5 & 4 \\ 7 & 5 & 3 & 1 \\ \hline 0 & 0 & 0 & 0 \\ \hline 8 & 6 & 4 & 2 \end{array} $ | 1-2<br>3-4               | :                        | 5 V (For Normal CPU)                                                                                                    |
| g : Intel 80486                                                                                             | DX4-10                   | DOMH2                    | z CPU is a 3.3 Volt processor. Please                                                                                                   |

Warning : Intel 80486DX4-100MHz CPU is a 3.3 Volt processor. Please DO NOT use it on the standard 5 Volt setting, and also check if there is a REGULATOR (Q4 - LT1085)install in this MainBoard. 1. P23S=486SX SL-Enhanced CPU

P24S=P4S=486DX/DX2 SL-Enhanced CPU.

- 3. M6=Cyrix Cx486S/S2
- 4. M7=Cyrix Cx486DX/DX2
- 5. AMD-SL=AMD Am486DXL (A power saving CPU)
- 6. P24C=80486DX4
- 7. To distinguish Intel Non-green CPU from SL-Enhanced CPU, please check the character of the third line label printed on the CPU surface. If you can find the "SA or "SE" character on it, it means that this CPU is SL-Enhanced CPU Otherwise, it is a standard CPU.
- 8. If you want to use P24C(DX4) CPU, please refer to P23S or P24S CPU's jumper setting of the above CPU type select.

#### **1-4 CPU Clock Select**

This MainBoard (GXA486SG) supports two clock generators (optional). The MX8315 and KDN-1401/1402C.

Please refer to 1-1 MainBoard layout to check which one is being used, and adjust the CPU clock as follow

|     | MX8315 |       |       |  |  |  |  |  |  |
|-----|--------|-------|-------|--|--|--|--|--|--|
| MHz | J18    | J19   | J20   |  |  |  |  |  |  |
| 20  | OPEN   | OPEN  | OPEN  |  |  |  |  |  |  |
| 25  | OPEN   | OPEN  | SHORT |  |  |  |  |  |  |
| 33  | SHORT  | SHORT | SHORT |  |  |  |  |  |  |
| 40  | OPEN   | SHORT | SHORT |  |  |  |  |  |  |
| 50  | SHORT  | OPEN  | OPEN  |  |  |  |  |  |  |

TABLE 1. CPU Clock select with MX8315

|     | KDN-  | 1401/2C |       |
|-----|-------|---------|-------|
| MHz | J18   | J19     | J20   |
| 20  | SHORT | SHORT   | OPEN  |
| 25  | SHORT | OPEN    | SHORT |
| 33  | OPEN  | SHORT   | SHORT |
| 40  | SHORT | OPEN    | OPEN  |
| 50  | OPEN  | SHORT   | OPEN  |

TABLE 2. CPU Clock select with KDN-1401/1402C

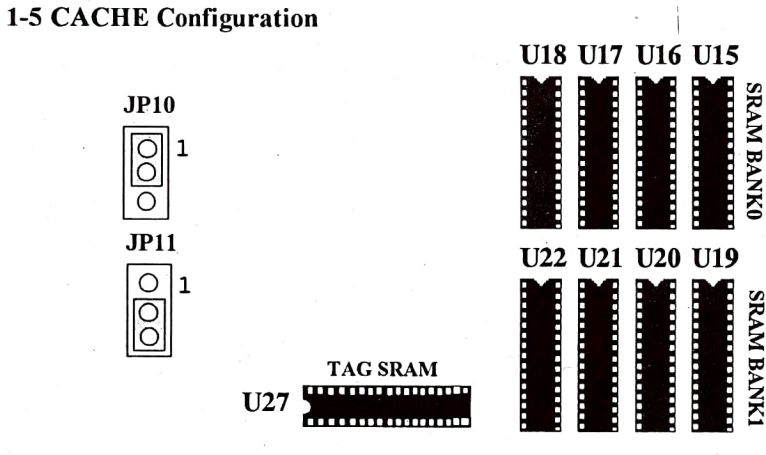

| JP10 | JP11 | : | CACHE Size Select |
|------|------|---|-------------------|
| 1-2  | 1-2  | : | 128KB             |
| 1-2  | 2-3  | : | 256KB             |
| 2-3  | 2-3  | : | 512KB             |
|      |      |   |                   |

| CACHE      | TAG SRAM       | DATA SRAM                                                      | Jumpe | r Setting |
|------------|----------------|----------------------------------------------------------------|-------|-----------|
| SIZE (U27) |                | INSTALL                                                        | J10   | J11       |
| 128KB      | 8Kx8 SRAM x 1  | 32Kx8 SRAM x4<br>U15,16,17,18 (Bank0)                          | 1-2   | 1-2       |
| 256KB      | 32Kx8 SRAM x 1 | 32Kx8 SRAM x 8<br>U15,16,17,18 (Bank0)<br>U19,20,21,22 (Bank1) | 1-2   | 2-3       |
| 256KB      | 32Kx8 SRAM x 1 | 64Kx8 SRAM x 4<br>U15,16,17,18 (Bank0)                         | 1-2   | 2-3       |
| 512KB      | 32Kx8 SRAM x 1 | 64Kx8 SRAM x 8<br>U15,16,17,18 (Bank0)<br>U19,20,21,22 (Bank1) | 2-3   | 2-3       |
| 512KB      | 32Kx8 SRAM x 1 | 128Kx8 SRAM x 4<br>U15,16,17,18 (Bank0)                        | 2-3   | 2-3       |

**INTRODUCTION / 7** 

| 1-6 M   | EMOF     | RY Configu       | iratio  | n    | 1     |             |                 |                                       |            |            |      |
|---------|----------|------------------|---------|------|-------|-------------|-----------------|---------------------------------------|------------|------------|------|
|         | 72       |                  |         | J4 🖸 | 000   | <u>1</u> 00 | 3               |                                       |            | 1          |      |
|         |          |                  |         |      | M     | (32 Bi      | ts)             |                                       |            |            |      |
|         |          |                  |         |      | M2    | 2 (32 Bi    | ts)             |                                       |            |            |      |
|         |          |                  |         |      | SII   | MM1 (8      | Bits)           |                                       |            |            |      |
|         |          |                  |         |      | SI    | MM2 (8      | Bits)           |                                       |            |            |      |
|         |          |                  |         |      | SI    | MM3 (8      | Bits)           |                                       |            |            |      |
| · · ·   |          | 20               | <u></u> |      | 511   | VIM4 (8     | Bits)           |                                       |            | 1          |      |
| 12 . 2  | Dite     | JU               | TRARA   | Tun  |       | 4.91        | D:+a (2)        | DIN) CIN                              |            | r<br>I ank |      |
| 12:2    | DILS     | (72 PIN) S<br>M1 |         | M2   | : J   | 4:0)<br>ST  | ынз (э<br>MM1.' | 0 PIN) SIN<br>2.3:4                   |            | апк        |      |
| 1-2 : 5 | Single I | Bank Banl        | k0      | Bank | 1 1   | -2 : Ba     | nk0             | _,,+                                  |            |            |      |
| 2-3 : I | Double   | Bank Banl        | k0,1    | Bank | 2,3 2 | -3 : Ba     | nk2             |                                       |            |            |      |
| 5a      |          |                  |         |      |       |             |                 |                                       |            |            |      |
| M1      | M2       | SIMM1-4          | J3      | J4   | SIZE  | M1          | M2              | SIMM1-4                               | <b>J</b> 3 | J4         | SIZE |
| 1MB     |          |                  | 1-2     | 2-3  | 1MB   |             |                 | 1MB x 4 <sup>·</sup>                  | 1-2        | 1-2        | 4MB  |
| 1MB     | 1MB      | *                | 1-2     | 2-3  | 2MB   |             |                 | 4MB x 4                               | 1-2        | 1-2        | 16MB |
| 4MB     |          |                  | 1-2     | 2-3  | 4MB   |             |                 | 16MB x 4                              | 1-2        | 1-2        | 64MB |
| 1MB     | 4MB      |                  | 1-2     | 2-3  | 5MB   |             | 1MB             | 256K x 4                              | 1-2        | 1-2        | 2MB  |
| 4MB     | 4MB      |                  | 1-2     | 2-3  | 8MB   |             | 4MB             | 256K x 4                              | 1-2        | 1-2        | 5MB  |
| 16MB    |          |                  | 1-2     | 2-3  | 16MB  |             | 4MB             | 1MB x 4                               | 1-2        | 1-2        | 8MB  |
| 4MB     | 16MB     |                  | 1-2     | 2-3  | 20MB  |             | 16MB            | 1MB x 4                               | 1-2        | 1-2        | 20MB |
| 16MB    | 16MB     |                  | 1-2     | 2-3  | 32MB  |             | 16MB            | 4MB x 4                               | 1-2        | 1-2        | 32MB |
| 64MB    |          |                  | 1-2     | 2-3  | 64MB  | 2MB         |                 |                                       | 2-3        | 2-3        | 2MB  |
| 16MB    | 64MB     |                  | 1-2     | 2-3  | 80MB  | 2MB         | 4MB             |                                       | 2-3        | 2-3        | 6MB  |
| 64MB    | 64MB     |                  | 1-2     | 2-3  | 128MB | 8MB         |                 |                                       | 2-3        | 2-3        | 8MB  |
| 1MB     | 1MB      | 1MB x 4          | 1-2     | 2-3  | 6MB   | 8MB         | 4MB             |                                       | 2-3        | 2-3        | 12MB |
| 4MB     | 4MB      | 1MB x 4          | 1-2     | 2-3  | 12MB  | 8MB         | 8MB             | · · · · · · · · · · · · · · · · · · · | 2-3        | 2-3        | 16MB |
| 4MB     | 4MB      | 4MB x 4          | 1-2     | 2-3  | 24MB  | 8MB         | 16MB            |                                       | 2-3        | 2-3        | 24MB |
| 4MB     | 16MB     | 4MB x 4          | 1-2     | 2-3  | 36MB  | 32MB        |                 |                                       | 2-3        | 2-3        | 32MB |
| 16MB    | 16MB     | 4MB x 4          | 1-2     | 2-3  | 48MB  | 32MB        | 32MB            |                                       | 2-3        | 2-3        | 64MB |
| 16MB    | 16MB     | 16MB x 4         | 1-2     | 2-3  | 96MB  | 2MB         |                 | 1MB x 4                               | 2-3        | 2-3        | 6MB  |
| 32MB    |          | 4MB x 4          | 2-3     | 2-3  | 48MB  | 8MB         |                 | 1MB x 4                               | 2-3        | 2-3        | 12MB |
| 32MB    |          | 16MB x 4         | 2-3     | 2-3  | 96MB  | 8MB         |                 | 4MB x 4                               | 2-3        | 2-3        | 24MB |

 TABLE 3. MEMORY Configuration table

#### 8 / CHAPTER 1

# **2.** AWARD BIOS SETUP

| ROM ISA BI<br>CMOS SET<br>AWARD SO | IOS (2C4I8PA1)<br>FUP UTILITY<br>FTWARE, INC. |
|------------------------------------|-----------------------------------------------|
| STANDARD CMOS SETUP                | PASSWORD SETTING                              |
| BIOS FEATURES SETUP                | IDE HDD AUTO DETECTION                        |
| CHIPSET FEATURES SETUP             | SAVE & EXIT SETUP                             |
| POWER MANAGEMENT SETUP             | EXIT WITHOUT SAVING                           |
| LOAD SETUP DEFAULTS                |                                               |
| ESC: QUIT                          | ♦↓→→ → :SELECT ITEM                           |
| F10:Save & Exit Setup              | (Shift)F2:Change Color                        |
| Time, Date, Ha                     | rd Disk Type                                  |

# Figure 2-1 CMOS Setup Utility

Award's BIOS ROM has a built-in Setup program that allows users to modify the basic system configuration. The data is stored in a battery-backed RAM so that it will retains the Setup information when the power is turned off.

# **Entering Setup**

Power on the computer and press **<Del>** immediately will allow you to enter Setup.

Note1: When chose the "AUTO Configuration: Enabled". This BIOS automatically detects the CPU speed. It will auto-configurate the bus frequency, DRAM speed, cache read/write cycle. Please refer Figure 2-4 CHIPSET FEATURES SETUP.

# 2-4 POWER MANAGEMENT SETUP

By "POWER MANAGEMENT SETUP" option from the CMOS Setup Utility Menu, one of this two screen below will be displayed. This sample screen contains the manufacturer's default values for the mainboard.

|                  | ROM ISA BIO<br>CHIPSET FEA<br>AWARD SOFT | 98 (2C4I8PA1)<br>FURES SETUP<br>FWARE, INC. |                    |
|------------------|------------------------------------------|---------------------------------------------|--------------------|
| Power Management | User Define                              | IRQ 3 (COM 2)                               | : Enable           |
|                  |                                          | IRQ 4 (COM 1)                               | : Enable           |
| ** DM Times **   |                                          | IRQ 5 (LPT or LAN)                          | : Enable           |
| FIVE FINES       |                                          | IRQ 6 (Floppy Disk)                         | : Enable           |
| HDD Power down   | : 10 Min                                 | IRQ 7 (LPT or LAN)                          | : Enable           |
| System Doze      | : 3 Min                                  | IRQ 8 (RTC,OS2)                             | : Enable           |
| System Standby   | : 5 Min                                  | IRQ 9 (Reservedy                            | : 10 Min           |
|                  |                                          | IRQ 10 (Reserved)                           | : Enable           |
|                  |                                          | IRQ 11 (Reserved)                           | : Enable           |
| ** PM Evente **  |                                          | IRQ 12 (PS2 mouse)                          | : Enable           |
| I WI Events      |                                          | IRQ 13 (387)                                | : Enable           |
| Local Master     | : Enable                                 | IRQ 14 (Hard Disk)                          | : Enable           |
| Local Device     | Enable                                   | Esc:Quit                                    | Select Item        |
| Video Activities | : Enable                                 | F1 : Help                                   | PU/PD/+/- : Modify |
| DMA Activities   | : Enable                                 | F5 : Old Values                             | (Shift)F2 : Color  |
| IRQ 1 (Keyboard) | : Enable                                 | F6 : Load BIOS Default                      | s                  |
|                  |                                          | F7 : Load Setup Default                     | ts                 |

#### Figure 2-5(1) POWER MANAGEMENT SETUP For Non-SL-Enhanced CPU

|                   | ROM ISA BIO<br>CHIPSET FEA<br>AWARD SOF | DS (2C418PA1)<br>TURES SETUP<br>TWARE, INC. | · · · · ·          |
|-------------------|-----------------------------------------|---------------------------------------------|--------------------|
| Power Management  | : User Define                           | IRQ 3 (COM 2)                               | : Enable           |
| PM Control by APM | : Yes                                   | IRQ 4 (COM 1)                               | : Enable           |
| Video Off Option  | : Susp/Stdby/ Off                       | IRQ 5 (LPT or LAN)                          | : Enable           |
|                   |                                         | IRQ 6 (Floppy Disk)                         | : Enable           |
| ** PM Times **    | 5 C                                     | IRQ 7 (LPT or LAN)                          | : Enable           |
| HDD'Power Down    | : 10 Min                                | IRQ 8 (RTC, OS2)                            | Enable             |
| System Doze       | : 3 Min                                 | IRQ 9 (Reserved)                            | : Enable           |
| System Standby    | : 5 Min                                 | IRQ 10 (Reserved)                           | : Enable           |
| System Suspend    | : 5 Min                                 | IRQ 11 (Reserved)                           | : Enable           |
|                   |                                         | IRQ 12 (PS2 mouse)                          | : Enable           |
| ** PM Events **   |                                         | IRQ 13 (387)                                | : Enable           |
| The Evenus        |                                         | IRQ 14 (Hard Disk)                          | : Enable           |
| Local Master      | : Enable                                | IRQ 15 (Reserved)                           | Enable             |
| Local Devices     | : Enable                                | Esc:Quit                                    | Select Item        |
| Video Activities  | : Enable                                | F1 : Help                                   | PU/PD/+/- : Modify |
| DMA Activities    | : Enable                                | F5 : Old Values                             | (Shift)F2 : Color  |
| IRQ1(Keyboard)    | : Enable                                | F6 : Load BIOS Defaults                     |                    |
|                   |                                         | F7 : Load Setup Defaults                    |                    |

Figure 2-5(2) POWER MANAGEMENT SETUP For Intel SL-Enhanced CPU 12 / CHAPTER 2

2-4-1 Descript the Power Management Setup.

A.Selecting Power Management Mode :

- a. **Disabled**: The system will operate in NORMAL conditions (Non-GREEN). The Power Management Function will not be function.
- b. Max.saving : This mode can auto setting power down time-out value to maximum power consumption.
- c. **Min.saving** :This mode can auto setting power down time-out value to power consumption.
- d. User define :Users can define their own proper power down timeout value.

B.Select time out timing base on what you like

a. HDD Power Down Timer :

When "Power Management" parameter be set in user defined mode, this HDD power down timer can be set from 1 min. to 15 min.

b. System Doze Timer :

The setting rule of this timer same as the first timer, but the setting margin is from 10sec to 10min.

#### c. System Standby Timer :

The setting rule and the setting margin of this timer are same as the second timer. This timer start to count when system Doze timer time out and no "PM events" happened.

## d. System Suspend Timer :

This function can only be used when Intel SL-Enhanced CPU be used. The setting rule and the setting margin of this timer are same as the second timer. This timer start to count when system standby timer time out and no "PM events" happened.

#### 2-4-2 Describe the Green Function

This board can support "HDD Power Down Mode, Doze Mode and standby mode Green functions base on Non-Intel 486 CPU and Intel Non-SL-Enhanced CPU; Also can support "Suspend Mode" by Intel SL-Enhanced CPU. Following are function description in 4 power down mode.

- a. **HDD Power Down Mode**: This mode is independent operation. When system stop reading or wiriting HDD, the timer start to count. After time out, the system will cut off the HDD power and it will not resume until the read or wirte HDD command be executed again.
- b. **Doze Mode**: After the system doze timer time out, the system will enter the Doze Mode and the chipset will drop down the CPU clock from nomal working speed to 8 MHz.
- c. Standby Mode: After the system standby timer time out, the system will enter the standby mode and the CPU keep on remain in 8 MHz working speed, at same time if you can use Intel SL-Enhanced CPU, the screen of the monitor will be blank.
- d. Suspend Mode: After the system suspend timer time out, the system will enter the suspend mode and the chipset will stop CPU clock. The power consunption in Suspend Mode will lower than standby mode. The screen of monitor keep on remain in blank condition. (Support SL-Enhanced CPU only)

#### **PM Events:**

AWARD BIOS supports 17 PM Events to be referance by tripple power management mode (Doze, standby & suspend). You can set any of the PM Events to be "Enable". When system detect that the all events which have been enabled don't work any longer. It will start the system Doze timer first if the "Power Management" isn't in "Disabled" condition. Once the system Doze timer time out, the system will implement doze power saving activity and start the system standby timer. After the standby timer time out and there is no any event happened again, the system will enter the standby mode, not only implement the standby power saving activity but also start the system suspend timer. After timer time out , implement suspend power saving activity and the system will remain in suspend mode until any of the event that has been mark "Enable" happened.

## 2-5 LOAD SETUP DEFAULTS

"LOAD SETUP DEFAULTS" loads the default system values directly from ROM. If the stored record created by the Setup program becomes corrupted (and therefore unusable), these defaults will load automatically when you turn the computer on.

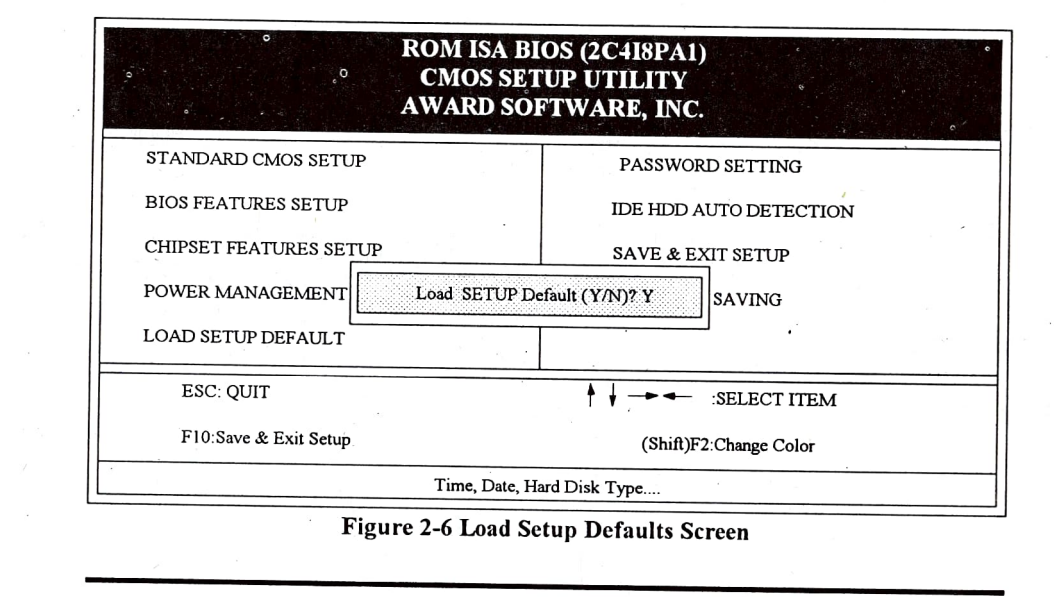

# 2-6 CHANGE PASSWORD

To change the password, choose the "PASSWORD SETTING" option form the Setup main menu and press [Enter].

Please note, You must first select the "Security Option" either "Setup", or "System" in the BIOS FEATURES SETUP (Please refer to Figure 2-3).

1. If the CMOS is bad or this option has never been used, there is default password which is stored in the ROM. The screen will display the following messages:

#### Enter Password:

Press the [Enter] key and continue to change the password.

2. If the CMOS is good or this option has been used to change the default password, the user is asked for the password stored in the CMOS. The screen will display the following message:

#### Confirm Password:

Enter the correct password and continue to change the password.

3. After pressing the [Enter] key (ROM password) or current password (user-defined password), you can change the password stored in the CMOS. The password can be at most 8 characters long.

# 2-7 AUTO DETECT HARD DISK

"IDE HDD AUTO DETECTION" This utility can AUTO DETECT IDE HARD DISK TYPE, when you unknow the HARD DISK TYPE. You can use this utility, the utility can to help you self-detect correct HARD DISK TYPE.

|                      |                  |                   | ROM<br>CM<br>AWA | ISA BIOS (2<br>OS SETUP U<br>RD SOFTWA | C4I8PA1)<br>TILITY<br>ARE, INC. | ٥                  |   |
|----------------------|------------------|-------------------|------------------|----------------------------------------|---------------------------------|--------------------|---|
| Drive C:<br>Drive D: | (116Mb)<br>(0Mb) | CYLS.<br>932<br>0 | HEADS<br>15<br>0 | PRECOMP<br>65535<br>0                  | LANDZONE<br>931<br>0            | SECTORS<br>17<br>0 | 1 |
|                      |                  | 2                 | Do yo            | u accept this drive I<br>ESC : Skip    | ) (Y/N)? Y                      |                    |   |

Figure 2-7 IDE HDD Auto Detection Screen

# 2-8 SAVE & EXIT SETUP

"SAVE & EXIT SETUP" If you select this and press the [enter] key, the values entered in the setup utilities will be recorded in the CMOS memory of the chip set. The microprocessor will check and compare the data when you turn on the system.

2-9 EXIT WITHOUT SAVING "EXIT WITHOUT SAVING" Selecting this option and pressing the [Enter] key lets you exit the Setup program without recording any new values or changing old ones.

# **3.** AMI BIOS SETUP

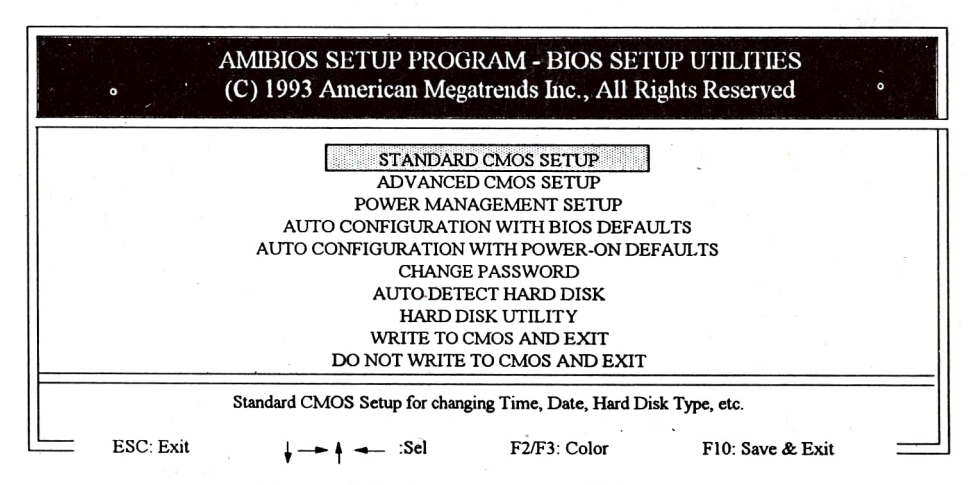

#### Figure 3-1 Setup Program Initial Screen

AMIBIOS is designed into the motherboard to allow users to configure their systems. At boot-up, after memory tests have been completed, press the <DEL> key. The above screen is displayed.

# **3-1 STANDARD CMOS SETUP**

Choose the **STANDARD CMOS SETUP** option from the **INITIAL SETUP SCREEN** Menu (Fig. 3-1) and the below screen is displayed. This standard Setup Menu allows users to configure such system components as date, time, hard disk drive, floppy drive, display, and memory. Once a field is highlighted, on-line help information is displayed in the left bottom of the Menu screen.

| Date(mn/date/year)<br>Time(hour/min/sec) | : Thu, Mar, 31 1994<br>: 22:35:19 | Base memory size<br>Ext. memory size |           |           |            | :640 KB<br>:23552KB |           |              |
|------------------------------------------|-----------------------------------|--------------------------------------|-----------|-----------|------------|---------------------|-----------|--------------|
| Hard disk C: type<br>Hard disk D: type   | : 17<br>: Not Installed           | Cyln<br>977                          | Head<br>5 | WP<br>300 | com ]<br>) | LZone<br>977        | Sect      | Size<br>41ME |
| Floppy drive A :<br>Floppy drive B :     | 1.2 MB, 5<br>Not Installed        | Sun<br>20                            | Mon<br>21 | Tue       | Wed        | Thu<br>24           | Fri<br>25 | Sat          |
| Keyboard 💡                               | : Installed                       | 20                                   | 28        | 1         | 25         | 3                   | 4         | 5            |
|                                          | •                                 | 6                                    | 7         | 8         | 9          | 10                  | 11        | 12           |
| Month: Jan, Feb,Dec                      |                                   | 13                                   | 14        | 15        | 16         | 17                  | 18        | 19           |
| Date:01,02,03,31<br>Year:1901.1902       |                                   |                                      | 21        | 22        | 23         | 24                  | 25        | 26           |
| FSC Fxit                                 | F2/F3:Color PU/PD:Modify          | 20                                   | 28        | 29        | 30         | 31                  | 1         |              |

Figure 3-2 CMOS Setup Screen

# **3-2 ADVANCED CMOS SETUP**

By choosing the "ADVANCED CMOS SETUP" option from the INI-TIAL SETUP SCREEN Menu, the screen below is displayed. This sample screen contains the manufacturer's default values for the mainboard.

| Typematic Rate Programming      | : Disabled  | Adaptor ROM Shadow D800, 32K | : Disabled |
|---------------------------------|-------------|------------------------------|------------|
| Typematic Rate Delay (msec)     | : 500       | Adaptor ROM Shadow E000, 32K | : Disabled |
| Typematic Rate (Chars/sec)      | : 30        | Adaptor ROM Shadow E800, 32K | : Disabled |
| Memory Test Tick Sound          | : Enabled   | BootSector Virus Protection  | : Disabled |
| Hit <del> Message Display</del> | : Enabled   | IDE Block Mode Transfer      | : Disabled |
| Hard Disk Type 47 RAM Area      | : 0:300     | Auto Config Function         | : Enable   |
| Wait For <fl> If Any Error</fl> | : Enabled   | DRAM Speed Option            | : Faster   |
| System Boot Up Num Lock         | : <b>On</b> | DRAM Write CAS Pulse         | : 2T       |
| Numeric Processor Test          | : Enabled   | DRAM Write Cycle             | : 1 W/S    |
| Floppy Drive Seek At Boot       | : Disabled  | Cache Write Cycle Option     | : 2T       |
| System Boot Up Sequence         | : A:, C:    | Cache Burst Read Cycle       | : IT       |
| System Boot Up CPU Speed        | " : Low     | Bus Clock Frequency Select   | : 7.15 MH  |
| External Cache Memory           | : Enabled   | Video Cacheable Option       | : Enable   |
| Internal Cache Memory           | : Enabled   | Latch Local Bus Device       | : T3       |
| Password Checking Option        | : Setup     | Local Bus Ready              | : SYNC     |
| Video ROM Shadow C000, 32K      | : Enabled   |                              |            |
| Adaptor ROM Shadow C800, 32K    | : Disabled  |                              |            |

Figure 3-3 Advanced CMOS Setup Screen

## **3-3 POWER MANAGEMENT SETUP**

Choosing the "POWER MANAGEMENT SETUP" option from the INI-TIAL SETUP SCREEN menu, the following screen is displayed. This sample screen contains the manufacturer's default values for the motherboard.

| BIOS Power Management Mode | : Enabled | Monitor IRQ n    | :          |  |  |
|----------------------------|-----------|------------------|------------|--|--|
| APM Interface              | : Enabled | IRQ1 (Keyboard)  | : Enable   |  |  |
| Doze Timer                 | : 4 Min   | IRQ3 (Com 2)     | : Enable   |  |  |
| Suspend Timer              | : 6 Min   | IRQ4 (Com 1)     | : Enable   |  |  |
| HDD Auto Standby Timer     | : 10 Min  | IRQ5 (Lpt 2)     | : Enable   |  |  |
| Be DozeState Act. Monitor  | :         | IRQ6             | : Enable   |  |  |
| HardDrive Activity         | : Enabled | IRQ7 (Lpt 1)     | : Enable   |  |  |
| KBD/Mouse Activity         | : Enabled | IRQ9 (Display)   | : Enable   |  |  |
| 2S/1P Activity             | : Enabled | IRQ10            | : Enable   |  |  |
| Be SpndStage Act. Monitor  | :         | IRQ11            | : Enable   |  |  |
| CPU Activity               | : Enabled | IRQ12            | : Enable   |  |  |
| Video Activity             | : Enabled | IRQ14 (Harddisk) | : Enable   |  |  |
| VESA Activity              | : Enabled | IRQ15            | : Enable   |  |  |
| Memory Activity            | : Enabled | Display Off Time | : On Spend |  |  |
| System Wake Up Event       | :         |                  |            |  |  |
| CPU Busy                   | : Enabled |                  |            |  |  |
| VESA Busy                  | : Enabled |                  |            |  |  |
| Memory Access              | : Enabled |                  |            |  |  |

Figure 3-4 Advanced Chipset Setup Screen

# **3-4 AUTO CONFIGURATION WITH BIOS DEFAULTS**

"AUTO CONFIGURATION WITH BIOS DEFAULTS" loads the default system values directly from ROM. If the stored record created by the Setup program becomes corrupted (and therefore unusable), these defaults will load automatically when you turn the computer on.

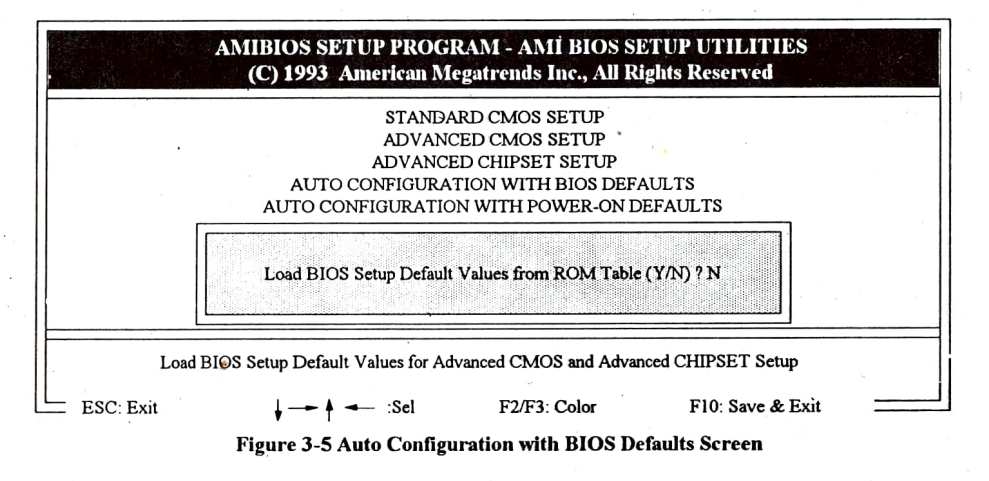

# **3-5 AUTO CONFIGURATION WITH POWER-ON DEFAULTS**

The "AUTO CONFIGURATION WITH POWER-ON DEFAULTS" loads the settings detected when you turn on the computer. If your system is behaving erratically you can use this feature to check for incorrect settings.

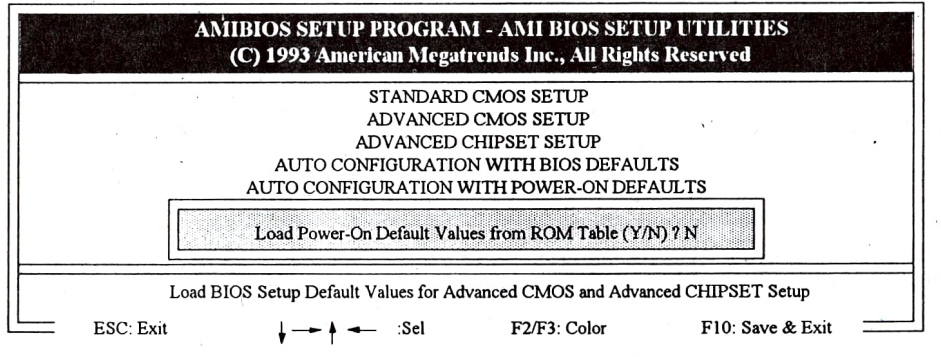

Figure 3-5 Auto Configuration with BIOS Defaults Screen

# **3-6 CHANGE PASSWORD**

To change the password, choose the "CHANGE PASSWORD" option form the Setup main menu and press [Enter].

1. If the CMOS is bad or this option has never been used, there is default password which is stored in the ROM. The screen will display the following messages:

#### Enter ROM Password:

Press the [Enter] key and continue to change the password.

2. If the CMOS is good or this option has been used to change the default password, the user is asked for the password stored in the CMOS. The screen will display the following message:

## Enter Current Password:

Enter the correct password and continue to change the password.

3. After pressing the [Enter] key (ROM password) or current password (user-defined password), you can change the password stored in the CMOS. The password can be at most 6 characters long.

Remember, to enable this feature. You must first select the "Password Checking Option" either "Setup", or "Always" in the ADVANCED CMOS SETUP.

# APPENDIX A.

**3-7 AUTO DETECT HARD DISK** 

"AUTO DETECT HARD DISK" This utility can AUTO DETECT IDE HARD DISK TYPE, when you unknow the HARD DISK TYPE. You can use this utility, to help you self-detect correct HARD DISK TYPE.

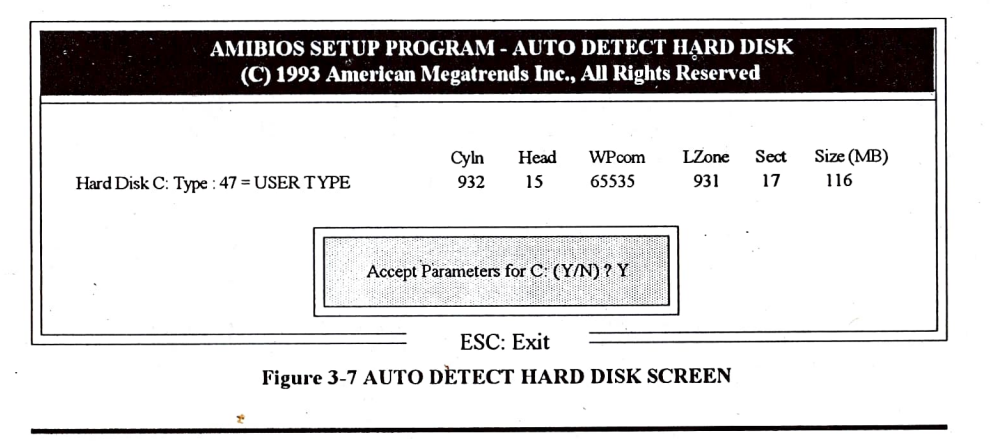

# **3-8 WRITE TO CMOS AND EXIT**

"WRITE TO CMOS AND EXIT". If you select this and press the [enter] key the values entered in the setup utilities will be recorded in the CMOS memory of the chip set. The microprocessor will check this every time you turn your system on and compare this to what it finds as it checks the system. This record is required for the system to operate.

# 3-9 DO NOT WRITE TO CMOS AND EXIT

"DO NOT WRITE TO CMOS AND EXIT" Selecting this option and pressing the [Enter] key lets you exit the Setup program without recording any new values or changing old ones.

1-7 MEMORY Configuration (72 Pins SIMM X 4)

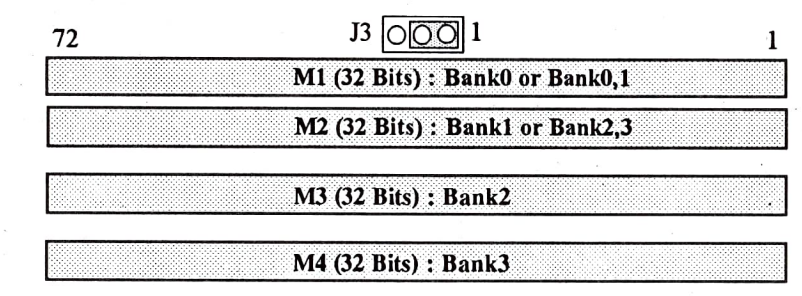

# J3 : 32 Bits (72 PIN) SIMM Type

|     |   |             | M1      | M2      |
|-----|---|-------------|---------|---------|
| 1-2 | : | Single Bank | Bank0   | Bank1   |
| 2-3 | : | Double Bank | Bank0,1 | Bank2,3 |

| M1   | M2   | M3   | M4   | J3  | SIZE             | <b>M1</b> | M2       | M3   | M4    | <b>J</b> 3 | SIZE  |
|------|------|------|------|-----|------------------|-----------|----------|------|-------|------------|-------|
| 1MB  |      |      |      | 1-2 | 1MB              | 64MB      | 64MB     |      |       | 1-2        | 128MB |
| 1MB  | 1MB  |      |      | 1-2 | <sup>2</sup> 2MB | 2MB       |          |      |       | 2-3        | 2MB   |
| 1MB  | 4MB  |      |      | 1-2 | 5MB              | 2MB       | 4MB      |      |       | 2-3        | 6MB   |
| 1MB  | 1MB  | 4MB  |      | 1-2 | 6MB              | 2MB       |          | 4MB  | 4MB   | 2-3        | 10MB  |
| 4MB  | 4MB  |      |      | 1-2 | 8MB              | 2MB       | 8MB      |      |       | 2-3        | 10MB  |
| 1MB  | 1MB  | 4MB  | 4MB  | 1-2 | 10MB             | 8MB       | ·        |      |       | 2-3        | 8MB   |
| 4MB  | 4MB  | 4MB  |      | 1-2 | 12MB             | 8MB       | 4MB      |      |       | 2-3        | 12MB  |
| 4MB  | 4MB  | 4MB  | 4MB  | 1-2 | _ 16MB           | 8MB       |          | 4MB  | 4MB   | 2-3        | 16MB  |
| 16MB |      |      |      | 1-2 | 16MB             | 8MB       | 8MB      |      |       | 2-3        | 16MB  |
| 4MB  | 16MB |      |      | 1-2 | 20MB             | 8MB       | 16MB     |      |       | 2-3        | 24MB  |
| 4MB  | 4MB  | 16MB |      | 1-2 | 24MB             | 8MB       |          | 4MB  | 16MB  | 2-3        | 28MB  |
| 4MB  | 4MB  | 4MB  | 16MB | 1-2 | 28MB             | 8MB       |          | 16MB | 16MB  | 2-3        | 40MB  |
| 16MB | 16MB |      |      | 1-2 | 32MB             | 8MB       | 32MB     |      |       | 2-3        | 40MB  |
| 4MB  | 16MB | 16MB |      | 1-2 | 36MB             | 32MB      | <b>;</b> |      |       | 2-3        | 32MB  |
| 4MB  | 4MB  | 16MB | 16MB | 1-2 | 40MB             | 32MB      | 16MB     |      |       | 2-3        | 48MB  |
| 16MB | 16MB | 16MB |      | 1-2 | 48MB             | 32MB      |          | 16MB | 16MB. | 2-3        | 64MB  |
| 4MB  | 16MB | 16MB | 16MB | 1-2 | 52MB             | 32MB      | 32MB     |      |       | 2-3        | 64MB  |
| 16MB | 16MB | 16MB | 16MB | 1-2 | 64MB             | 1MB       | 16MB     |      |       | 1-2        | 17MB  |
| 16MB | 64MB |      |      | 1-2 | 80MB             | 1MB       | 1MB      | 16MB |       | 1-2        | 18MB  |

**TABLE 4. MEMORY Configuration table** 

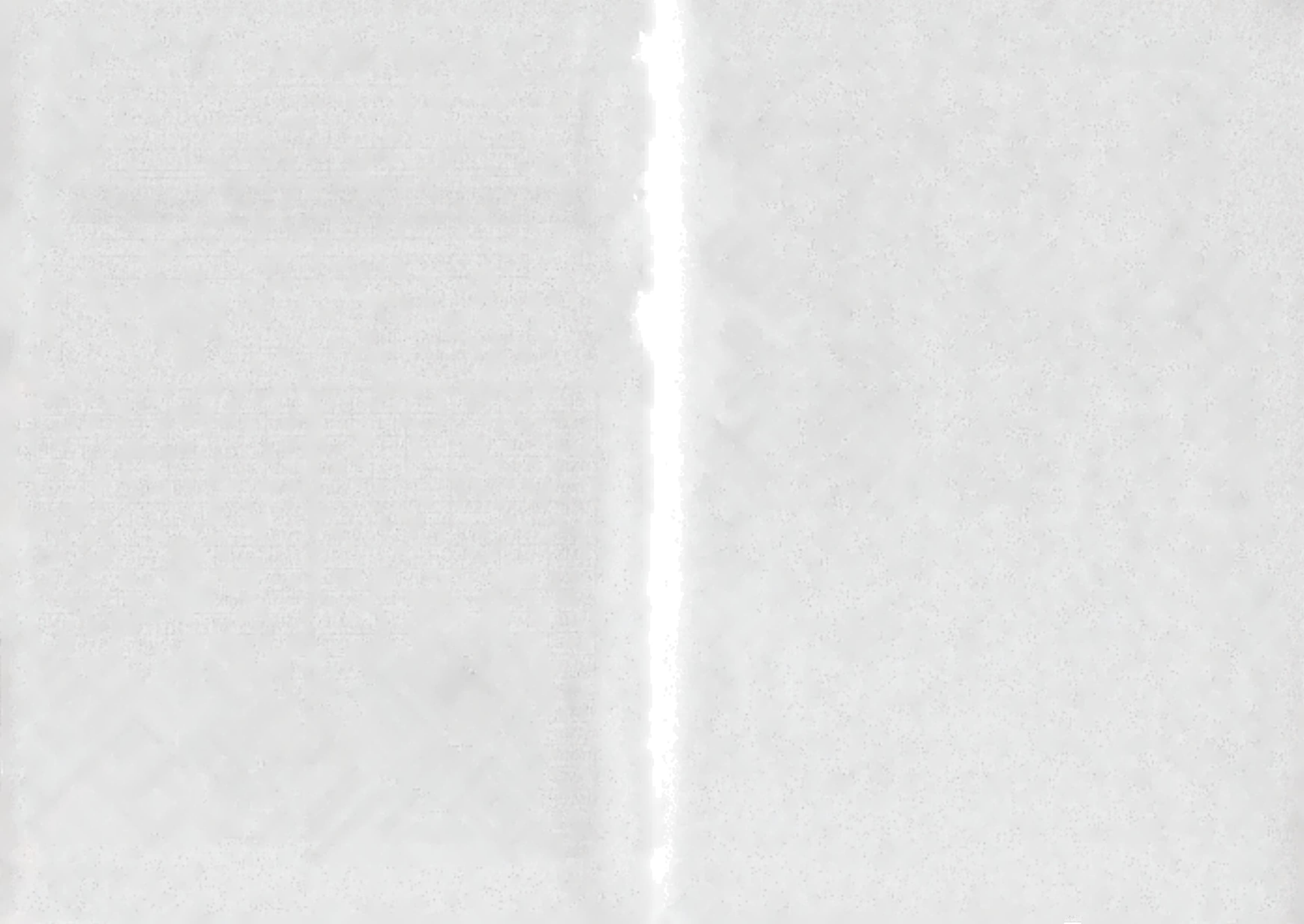

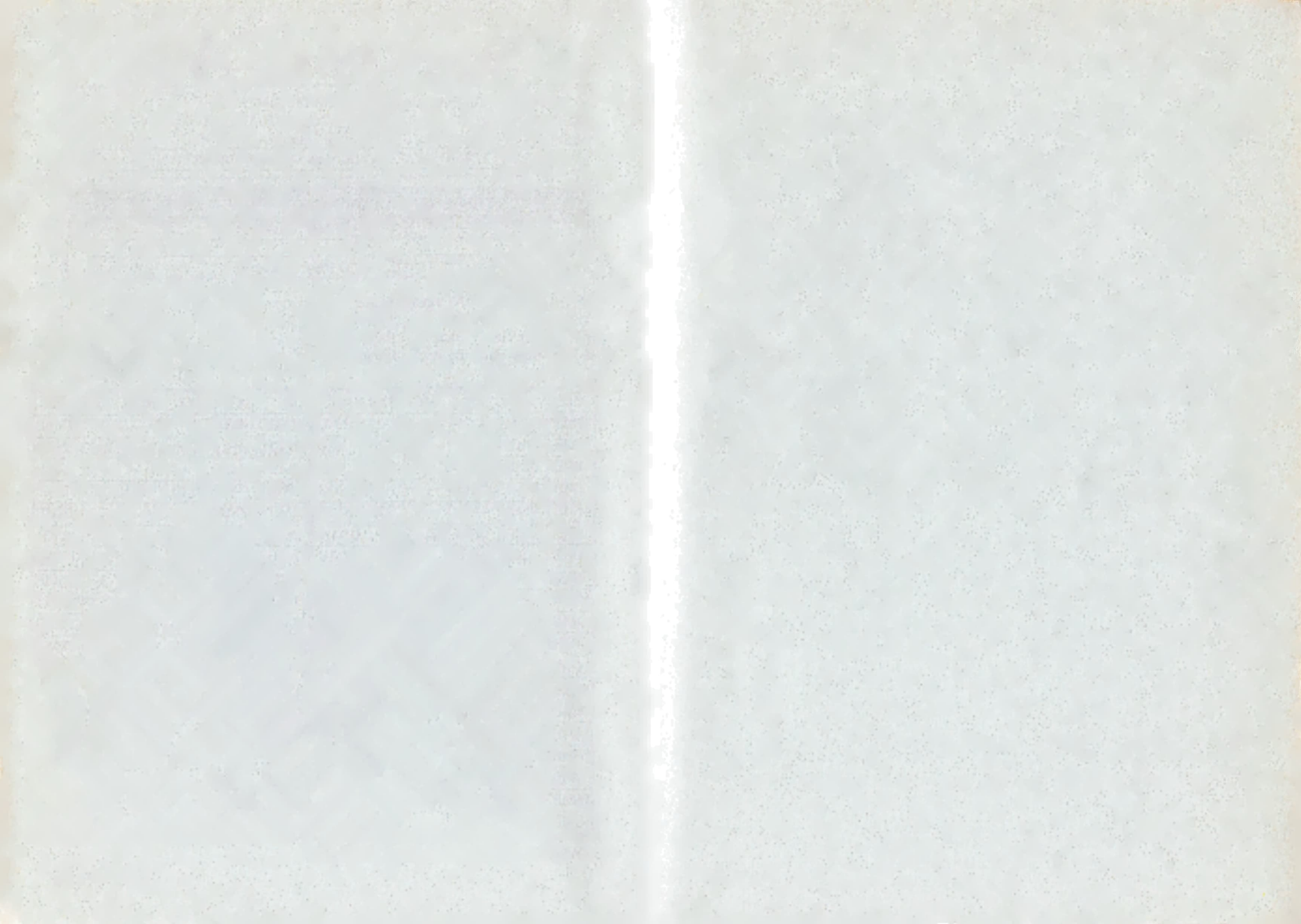

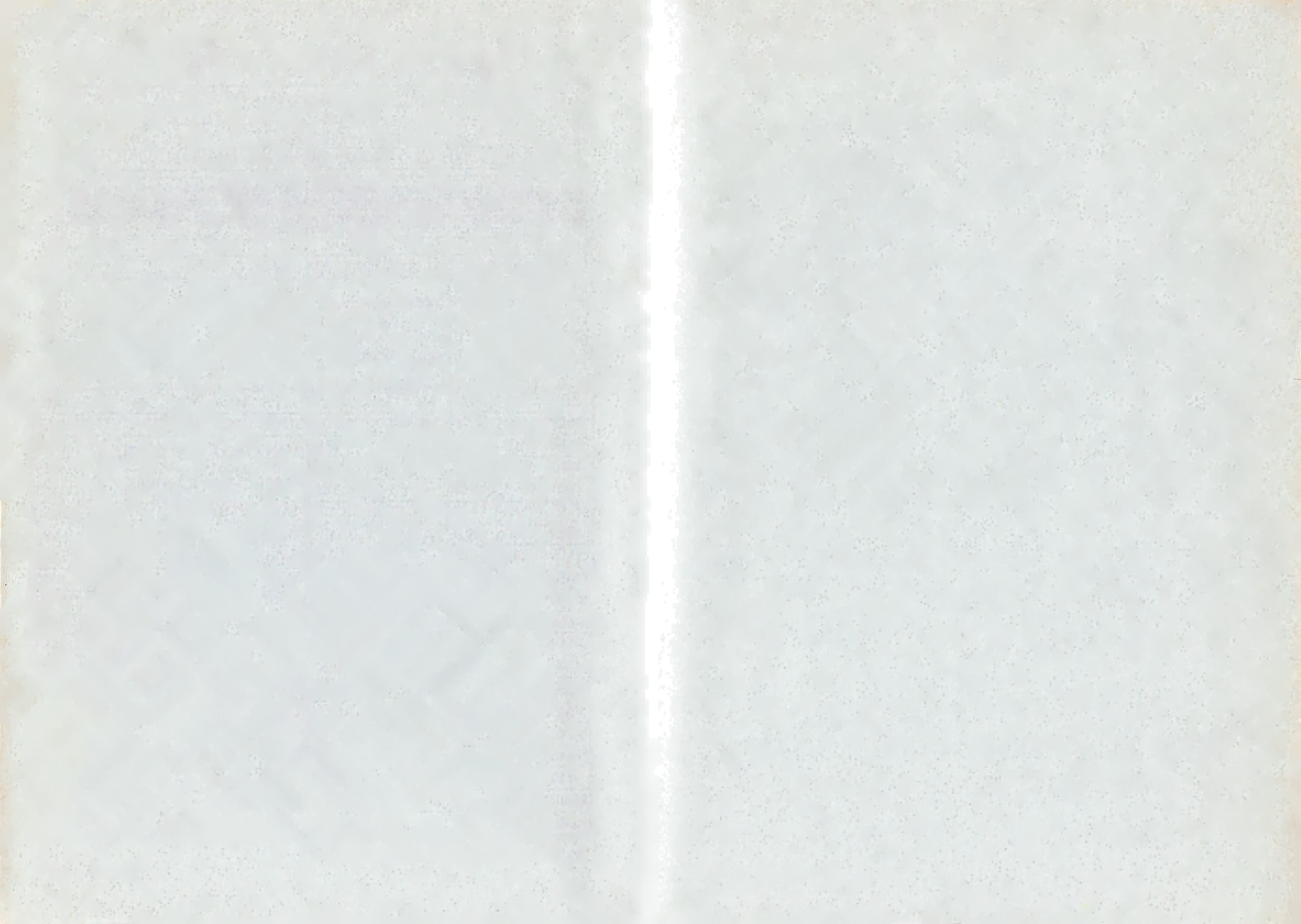